# ASURO 快速入门手册

关于 ASURO 的性能和可扩充性,学习性这里我就不介绍了! 关键就是 ASURO 很多客人刚拿到手的时候,一头雾水,不知道强大的功能如何下手,要学习什么? 在这里我简要的介绍一下:

#### 一, ASURO\_kit 焊接时应该注意以下问题

ASURO\_kit (ASURO\_KIT 散装套件的意思),那么组装的时候要注册以下问题:

ASURO 的散件,就是让学生认识电子元件的同时,学习组装,这里就体现了个人的细心程序和动手能力了。如:

1> IC 方向【IC 缺口标记方向对应线路板上的缺口标识方向】;

2> 二极管方向【普通 LED 发光二极管和红外传感器一定要注意极性,包括三脚的

LED 灯都是有极性的】;

3> 三极管方向【8个三极管搞错任一个或几个搞错,会颠倒马达的转动顺序或不动,

马达不动可以检查三极管问题,出厂的成品机除外】;

4> 马达和电源导线极性【马达极性弄错也会造成传动方向混乱,电源方向弄错,整机

开不了机或出现其它异常】;

5>长、短铜标装配问题【长、短铜杆装配一定按照装配说明书上的步骤来操作,一定 先刮要焊接位置的铜杆,或者很难粘得到焊锡,并且焊锡总是像水珠一样在铜柱上打 转,就是焊得上也焊得很难看。并且,所有操作之前,最难焊也是最先焊的就是铜杆, 因为铜杆焊接时温度稍高,如焊好红外再焊铜杆或许对已经焊好的红外有影响。千万 别小看这个工作,焊得不好,会关系到整个外观效果和齿轮的转动是否顺畅。】

小技巧:把刮好焊接位置的铜杆用烙铁按在 PCB 线路板上的焊接位置上,在烙铁和铜杆接触的位置加少许焊锡后稍等十稍钟(这个步骤是为了预热铜杆),当铜杆有一定的热量后,在铜杆和 PCB 线路板接触的地方用手拿锡线加锡,这时是很容易操作的,然后加足焊锡后,用金属小工具按住铜杆固定位置,移走烙铁,冷却后,该铜杆的焊接工作就大工告成了!

#### 第1页,共1页

以下是作者的"蜘蛛网图解",请大家细心品味!

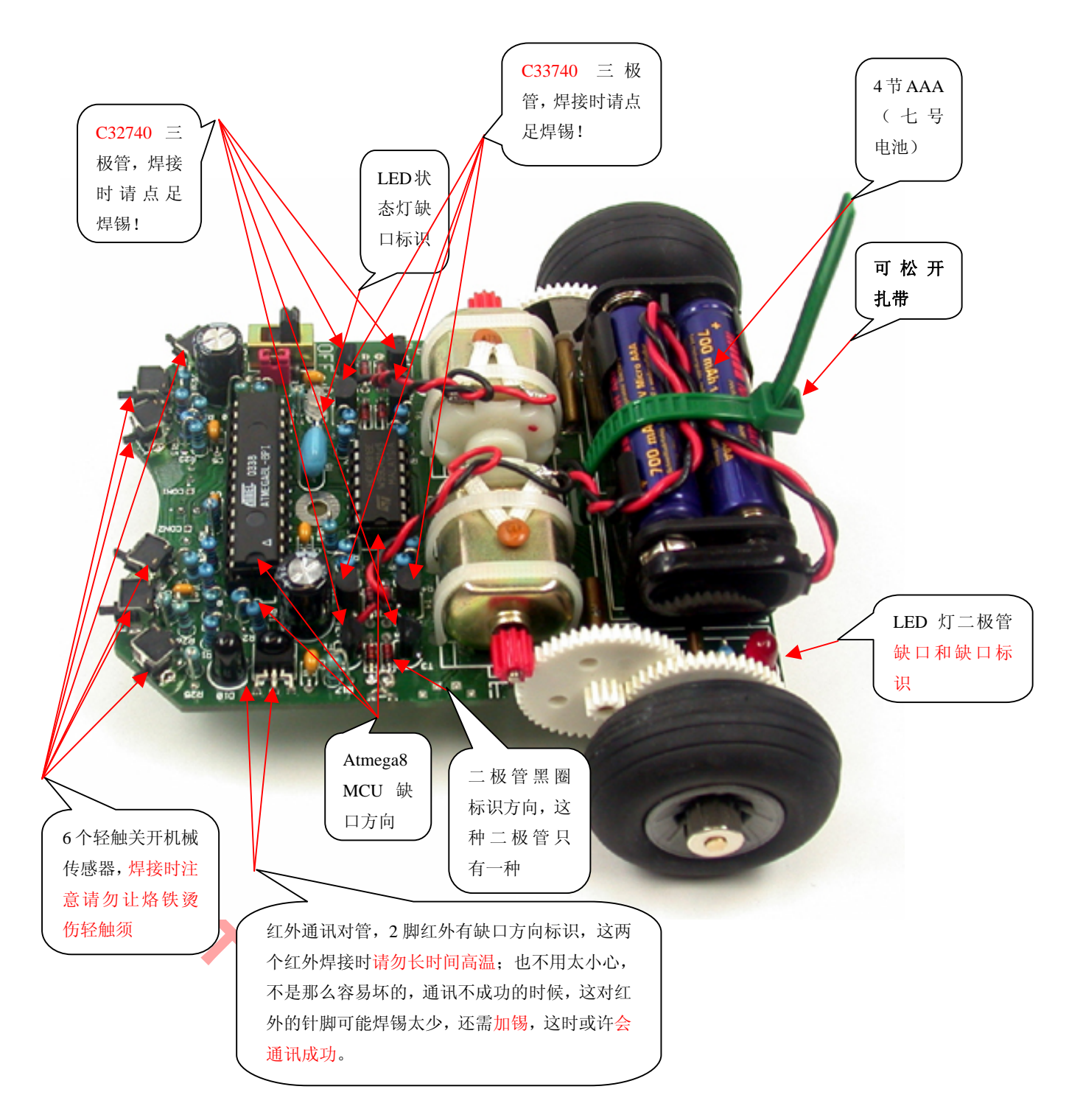

RS232 红外通讯板

# 高校竞赛创新产品专家

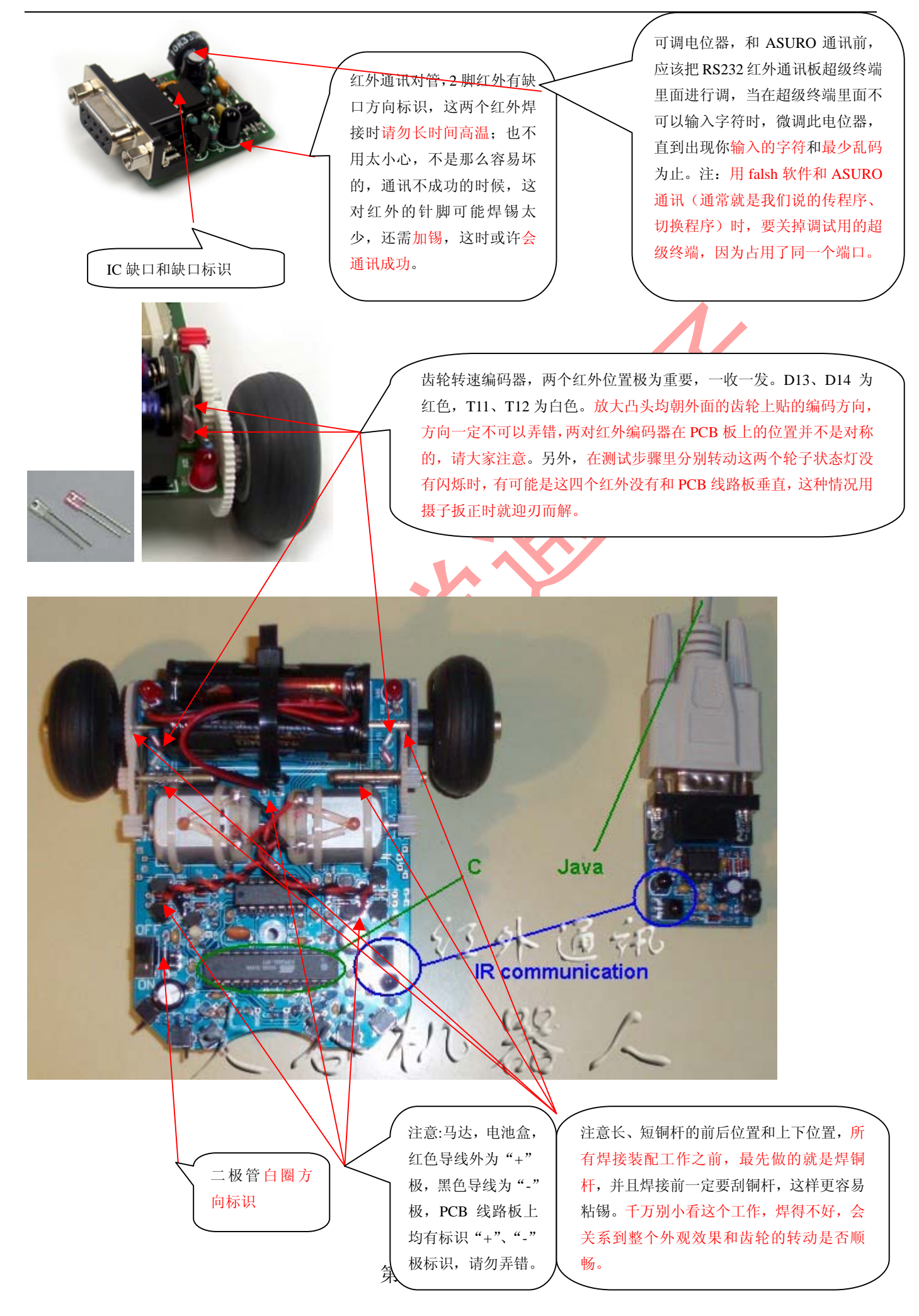

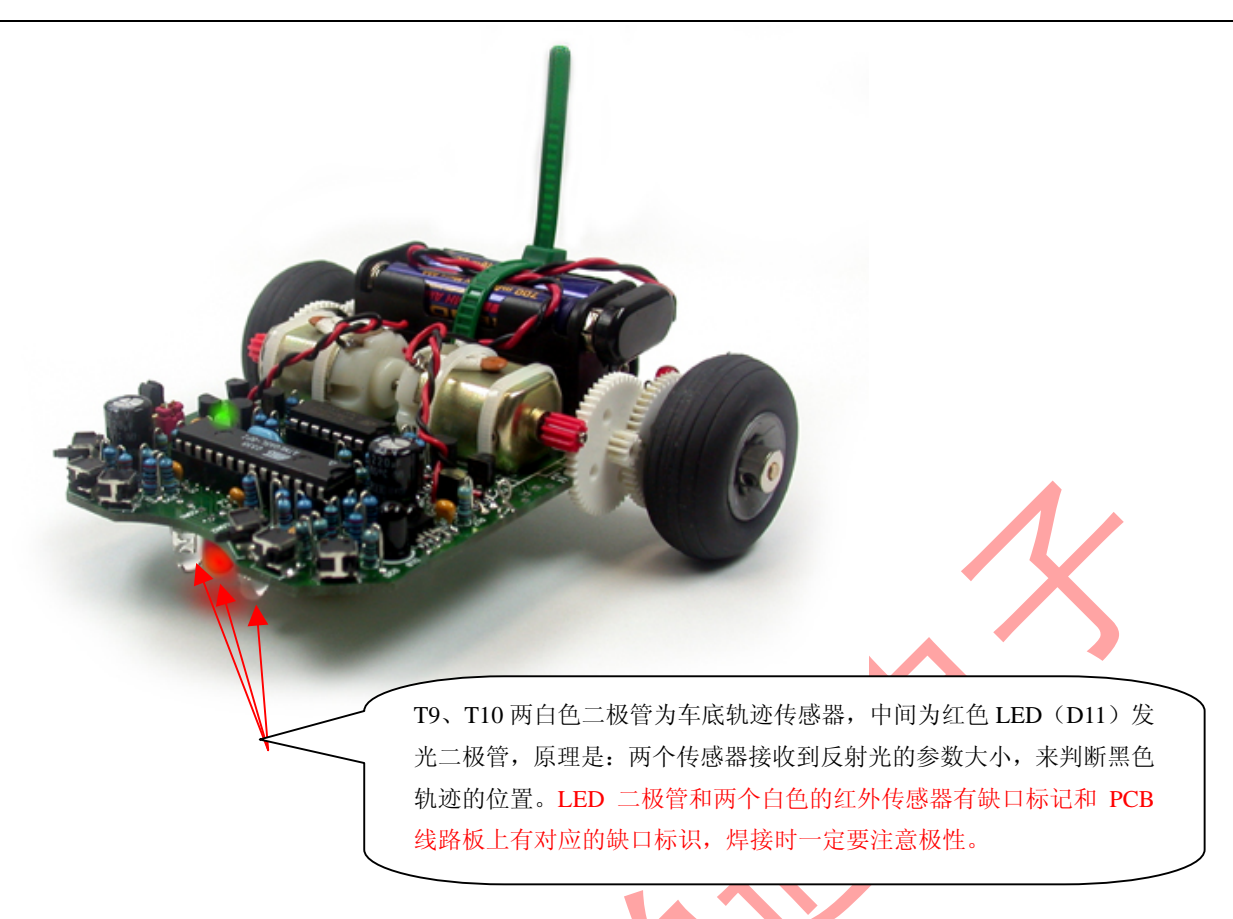

#### 二, 成品测试步骤

成品测试程序,是 ASURO 出厂时 IC 自带的程序,此程序有一个测试时钟,就是在指定的每个指定的时间段测试或展示不同的功能。当你心爱的 ASURO 费了一番心思组装完成后,这还没有完,完成这个测试程序测试 OK 后,算是大功告成了。

打开 ASURO 开关,出现以下测试时间段:

#### 1>显示灯测试

将小车开关打开,接着状态灯(D12)呈现橙色,后面的两个发光二极管(D15、D16)也会很淡的 闪亮一下,接着应该是有以下状态:

- 状态灯 (D12) 呈现绿色, 接着呈现红色
- 车底灯 (D11) 亮
- 后面左边的灯(D15)亮
- 后面右边的灯(D16)亮
- 所有的灯一起亮

#### 2>数据传感器测试(T9,T10——车底两个无色的 LED)

如果状态灯(D12)呈现<del>红色</del>(说明书和程序都显示是绿色,实际操作是红色),那么预示着这个过程开始了,这个过程要进行大约 10s,随着传感器(T9,T10)对应的光线亮,相应的后面的灯(D15,D16)也会一起亮,如果传感器对应的光线暗,相应的后面的灯也会熄掉。将小车车低对着日光灯,此时后面的两个灯都会亮,而用手挡住左边传感器T9,相应的左边的灯D15 会熄灭,再用手挡住右边传感器T10,相应的左边的灯D16 会熄灭(即,如果左边的T9 光线强,那么后面左边的D15 也会跟着亮;如果左边的T9 光线弱,那么后面左边的D15 也会跟着天)

#### 3>接触开关检测

#### 第4页,共4页

此时,所有的灯都熄灭,车子也不会动,这个过程将进行15s。 用手轻轻敲击那些接触开关出现以下情况:

- K1: 状态灯(D12)呈现<del>红色(说明书和程序都显示是绿色,实际操作是红色)</del>
- K2: 状态灯(D12)呈现<del>绿色</del>(说明书和程序都显示是红色,实际操作是绿色)
- K3: 下面的灯亮
- K4: 后面左边的灯亮
- K5: 后面右边的灯亮
- K6: 左边的轮子开始转动

#### 4>速度感应器测试

数据传送指示灯(D11)开始亮这预示着下面一个检测的开始,这一个过程大概需要 15s 此时如果拿一张白纸放在传感器的前面,这时候状态灯会亮。首先把白纸放在左边传感器(T11)的前面, 状态灯(D12)呈现绿色,然后把白纸放在右边的传感器(T12)的前面,状态灯(D12)呈现红色。白纸拿 走后,状态灯(D12)熄灭。

#### 5>引擎测试

此时后面的两个灯(D15,D16)同时亮,这个测试将要15s。

- 左边的轮子开始从0开始加速到最大值255,然后又减速到0
- 左边的轮子开始反方向转,也是从0开始加速到最大值255,然后又减速到0
- 右边的轮子也会重复以上操作。
- 最后两个轮子一起按照上面方式转动

#### 6>IR 接口测试

如果这时候状态灯(D12)间歇式呈现绿色,那么最后的这个测试就开始了,这个测试将持续 15s 左右。

这个时候 IR 接口将会接收和传送数据。要获取这些数据,就要把我们前面测试好的接收器(RS232 或者 USB 接口)连接在我们的 pc 机上,然后启动我们上面设置好的超级终端。将接收器对着小车,注 意距离不能超过 50cm。此时如果按键盘上的任何键,在超级终端的界面上应该出现你敲击的那个字符和 这个字符的下一个字符。如,你如果按 q 则应该出现 qr,如果按 3 则应该出现 34,如果按 s 则应该出现 st,如果在一定时间内没有按键,那么在超级终端上会出现字母"T"

#### 7>测试结束

一次测试结束后,小车会循环重复以上所有过程,如果您遗漏了某些过程,可以重新测试。

## 三, 程序传送软件(flash)的使用介绍

1>打开工具

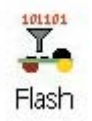

**2>**选择好你连接 IR 的 com 端口(RS232 是选 com1/com2 口, USB 发射/遥控板选 com1/com2 以外的 com 口调 第 5 页, 共 5 页

试)

|                                                           | ASURO Flash                                                                                                    |                                                                          | X            |
|-----------------------------------------------------------|----------------------------------------------------------------------------------------------------|--------------------------------------------------------------------------|--------------|
|                                                           |                                                                                                    | ASURO Flash Tool<br>Version 1.2<br>Author: Jan Grewe<br>(c)DLR 2003-2004 |              |
|                                                           | C:\ASURO_src\SelfTest\Sel;                                                                                                    | fTest.hex                                                                |              |
|                                                           | Prog                                                                                                    | ramm                                                                     |              |
|                                                           |                                                                                                    |                                                                          |              |
|                                                           |                                                                                                    |                                                                          |              |
|                                                           |                                                                                                    |                                                                          | <u>-</u>     |
|                                                           | <u></u>                                                                                                    | it                                                                       |              |
| 找到编译好的机器件<br>3>程序传送                                       | 、码文件 (.hex)                                                                                                    | X                                                                        |              |
| 将 IR 接口放到距离<br>开关打到 ON 的位置。如                              | 小车 50cm 处,点击 Program<br>1果连接上小车,则有以下信                                                                                                    | m 按钮,在状态指示条<br>息出现                                                       | 到达最右边之前,将小车的 |
| Open COM2> OK !<br>Bulding RAM> OK !<br>Connect to ASURO> |                                                                                                    |                                                                          |              |
| 4>传送过程中,状态灯呈现橙色                                           | 6                                                                                                    |                                                                          |              |
|                                                           | Sending Page 040 of 085> fla<br>Sending Page 041 of 085> fla<br>Sending Page 042 of 085> fla<br>Sending Page 043 of 085> fla<br>Sending Page 044 of 085> fla<br>Sending Page 045 of 085> | Ished !<br>Ished !<br>Ished !<br>Ished !<br>Ished !                      |              |
|                                                           |                                                                                                    |                                                                          |              |

5>传送结束,状态灯呈现红色或者绿色

| C:\ASURO_src\SelfTest\SelfTest.hex   |
|--------------------------------------|
| Programm                             |
| ASURO ready to start !               |
| 100                                  |
|                                      |
| Sending Page 082 of 085> t flashed ! |
| Sending Page 083 of 085> flashed !   |
| Sending Page 084 of 085> t flashed ! |
| Sending Page 085 of 085> flashed !   |
| All Pages flashed !!                 |
| ASURO ready to start !!              |
| Exit                                 |

这样就成功的将一个程序的十六进制代码传送到了小车。如果中间传送失败,则从第3步开始重做,直到所有的页面都传送到小车。

6>程序运行

此时将小车重新启动,即将将小车的开关打到 OFF 的位置,再打到 ON 的位置,小车就会运行我们 刚刚传送的程序。

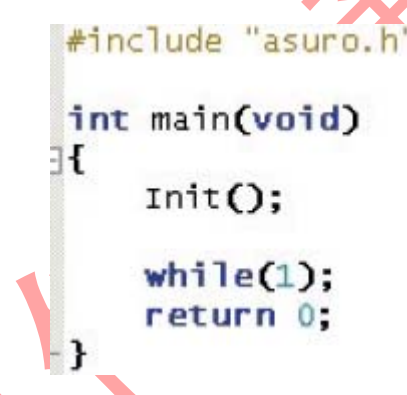

此程序由于不包含任何动作,所以下车初始化完毕也不会有任何动作。

# 四,电脑无法跟车子通信啊,怎么办

无法通信的话:

情况一,用 RS232 与 ASURO 进行通信:

- 1,检察 RS232 和 ASURO 的红外发射对管,有没有焊接错极性!
- 2, com 口选择一般是, 1 或 2, 可以分别试一下, 台式电脑如果只有一个 com 口的话, 就选 com1.
- 3, RS232 上的可变电阻调到合适的位置,可以用超级终端进行测试,调到输入的字符或数字没有乱码为止。
- 4, RS232 和 ASURO 红外正对, 距离 5-15CM 为宜。
- 5,用 FLASH 上传程序的时候,一定要先点击 programme,再打开 ASURO 上的开关!

情况二,用 USB 传输板与 ASURO 进行通信(需安装驱动):

- 1,检察 ASURO 的红外发射对管,有没有焊接错极性!
- 2, com 口选择一般是显示的 flash 中最大的一个。
- 3, RS232 和 ASURO 红外正对, 距离 5-15CM 为宜。
- 4,用 FLASH 上传程序的时候,一定要先点击 programme,再打开 ASURO 上的开关!

#### 第7页,共7页

www.61mcu.com

高校竞赛创新产品专家

因 USB 传输板出货时都是测试过的,不会有品质问题,一般不能通信出在焊接问题或传程序时的先后顺序!

再无法解决,请加QQ群: 53302059 旺旺: tyler\_yyh TEL:13528107292/0760-88811951-806

五,软件调试

需要安装的软件(这里是光碟自带的旧的 AVR 使用方法,也可以下载新的 AVR 版本,但操作方法是不同的)

Flash 工具:将你自己编写的程序传送到小车 asuro

程序编写(Programmers Notepad 2, PN2)和编译(WinAVR)工具

我们提供的光盘上的例程(ASURO\_src),放在您自己的硬盘上(如 c:\ASURO\_src)

程序编写软件(PN2)的使用介绍

打开您安装好的 programmers notepad2

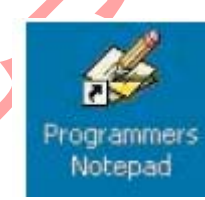

选择 Tools 下面的 option 菜单

第8页,共8页

## 选择 Tools

| General<br>Style<br>Schemes<br>New Files | In man<br>syntax<br>Scheme: (No | y cases it may be useful to set up<br>checkers. You can set these tool:<br>one - Global Tools) | external tools such as compiler<br>s up here. | s or  |
|------------------------------------------|---------------------------------|------------------------------------------------------------------------------------------------|-----------------------------------------------|-------|
|                                          | Name                            | Command                                                                                        | Params                                        | -     |
|                                          |                                 |                                                                                                |                                               |       |
|                                          | J<br>note: The first iter       | Add                                                                                            | Edit Remove                                   |       |
| Help                                     |                                 |                                                                                                | ок с                                          | ancel |

在右边的下拉列表中选择 c/c++,再点击 Add 按钮.

| Seneral<br>Style<br>Schemes<br>Vew Files<br>Tools | Scheme: | y cases it may be useful to set up<br>checkers. You can set these too<br>C++ | external tools such as compile<br>Is up here. | rs or |
|---------------------------------------------------|---------|------------------------------------------------------------------------------|-----------------------------------------------|-------|
|                                                   | Name    | Command                                                                      | Params                                        |       |
|                                                   |         |                                                                              |                                               |       |
|                                                   |         |                                                                              |                                               |       |
|                                                   |         |                                                                              |                                               |       |
|                                                   |         |                                                                              |                                               |       |
|                                                   |         | Add                                                                          | <u>E</u> dit <u>R</u> emove                   | 3     |

填入以下数据后点击 ok 按钮

| Tool:                                                                       |                                                                                                   |   | Output:                                        |
|-----------------------------------------------------------------------------|---------------------------------------------------------------------------------------------------|---|------------------------------------------------|
| Name:                                                                       | make                                                                                              | 1 | Capture output?                                |
| Command:                                                                    | C:\ASURO_src\FirstTry\Test-all.bat                                                                |   | Use an individual output window.               |
| Folder:                                                                     | C:\ASURO_src\FirstTry                                                                             |   | Clear output before running?                   |
| Parameters:                                                                 |                                                                                                   |   | Use the built-in error parser.                 |
| Shortcut:                                                                   |                                                                                                   | c | C Look for a custom pattern:                   |
| Save                                                                        |                                                                                                   |   |                                                |
| This tool w                                                                 | INone                                                                                             |   | example: %f:%l:                                |
| Casaial Cas                                                                 |                                                                                                   |   | Pattern Symbols:                               |
| %f: File 1<br>%f: File 1<br>%f: File<br>%f: Curre<br>%f: Curre<br>%f: Curre | nDois:<br>Name %d: Path of File<br>Name (no ext) %c: Column<br>ent Line Number %%: Percent Symbol |   | %f: File Name<br>%l: Line Number<br>%c: Column |
| 781. OSK                                                                    |                                                                                                   |   |                                                |
|                                                                             |                                                                                                   |   |                                                |

此时在软件的 Tools 菜单下面会出现一个 make 菜单

如果点击 make,那么程序会执行 c:\ ASURO\_src\FirstTry 下的 test-all.bat 命令,用来编译源代码,生成的文件也会放在 c:\ ASURO\_src\FirstTry 文件夹内。

第10页,共10页

同样的方法添加 clean 菜单

再点击 Add 按钮,填入以下数据,然后点击 OK 按钮

| Tool:                                          |                                                                                                | Output:                                        |
|------------------------------------------------|------------------------------------------------------------------------------------------------|------------------------------------------------|
| Name:                                          | clean                                                                                          | Capture output?                                |
| Command:                                       | C:\ASURO_src\FirstTry\Test-clean.bat                                                           | Use an individual output window.               |
| Folder:                                        | C:\ASURO_src\FirstTry                                                                          | Clear output before running?                   |
| Parameters:                                    |                                                                                                | Use the built-in error parser.                 |
| Shortcut:                                      | c                                                                                              | C Look for a custom pattern:                   |
| Save:                                          | None                                                                                           | example: %f:%l:                                |
| THIS COOL                                      | win mounty the current rile.                                                                   | Pattern Symbols:                               |
| Special Sy<br>%t: File<br>%n: File<br>%t: Curr | mbols:<br>Name %d:Path of File<br>Name (no ext) %c:Column<br>ent Line Number %%:Percent Symbol | %f: File Name<br>%t: Line Number<br>%c: Column |

此时在软件的 Tools 菜单下面会出现一个 clean 菜单

如果点击 clean,那么程序会执行 c:\ ASURO\_src\FirstTry 下的 test-clean.bat 命令,用来清除 c:\ ASURO\_src\FirstTry 文件夹内的编译生成的文件。

点击 ok 按钮,结束工具添加

| Style<br>Schemes<br>New Files<br>Tools | Scheme: C | checkers. You can set these tools u | phere,                   | •   |
|----------------------------------------|-----------|-------------------------------------|--------------------------|-----|
|                                        | Name      | Command                             | Params                   | -   |
|                                        | clean     | C:\ASURO_src\FirstTry\T             | est                      |     |
|                                        | ,         | Add                                 | <u>E</u> dit <u>R</u> em | ove |
|                                        |           |                                     |                          |     |

打开 c:\ ASURO\_src\FirstTry 文件夹内的 test.c 文件

|              | a   🖆    🗠 🛛 | ~   X ₪  |    |
|--------------|--------------|----------|----|
| test.c       |              |          | ٩  |
| 🖹 test.c     |              |          |    |
| 1            | #include "   | asuro.h" |    |
| 2            |              |          |    |
| 3            | int main(v   | (DTO)    |    |
| 4 -          | 1<br>Trit () |          |    |
| 6            | IntO         | ,        |    |
| 7            | while        | (1):     |    |
| 8            | return       | 0        |    |
| 9            | }            |          |    |
| 10           |              |          |    |
|              |              |          |    |
| <b>B D H</b> |              |          | 51 |

# 第12页,共12页

### 选择工具 make

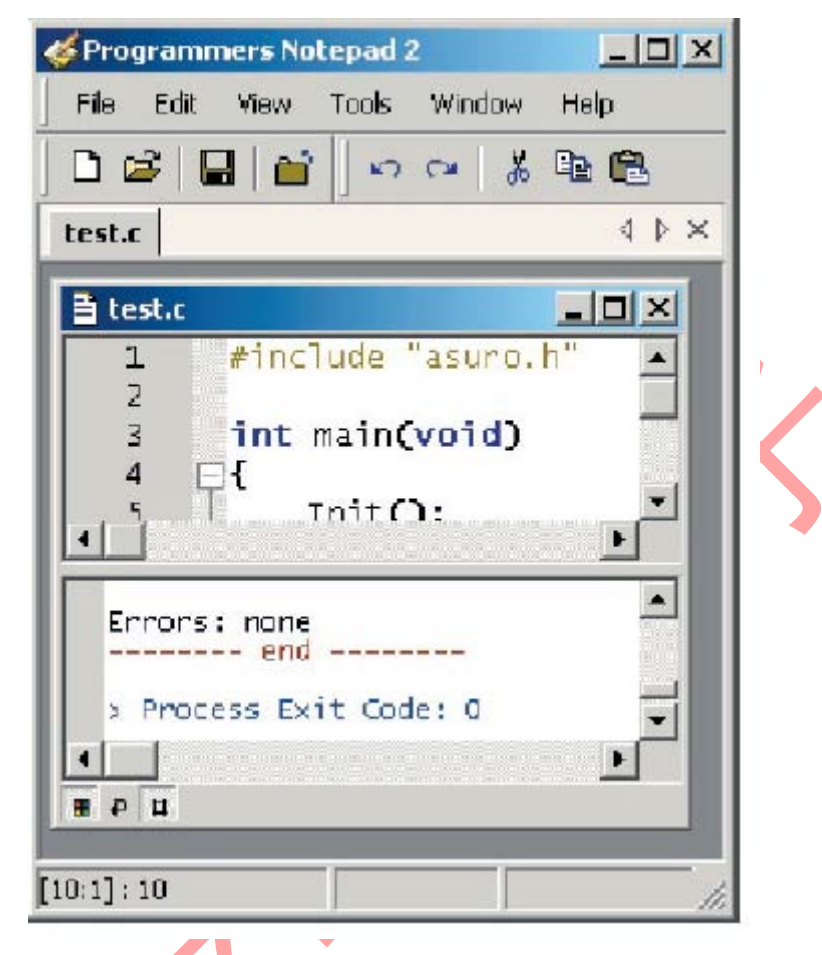

如果没有出现错误,那么程序编译结束。

### 编译的结果

- 从 test.c 和 asuro.c 生成了一个新的机器代码文件 test.hex
- 我们等会要把这个文件通过 flash 工具传送到小车的存储器。

编译原理

- 当我们点击 make 菜单时, test-all.bat 命令被调用, 这个批处理文件里面只有一个 make all 命令, make 命令会被执行, 而这个命令会在当前文件夹内生成一个 makefile 文件
- makefile 文件是一个没有扩展名的文本文件,里面定义了如何编译一个或者多个程序。
- 如果你的程序只有一个文件,那么你只需要将 test 程序中的 makefile 文件中的 TARGET = test, 改成 TARGET = 『文件名』。如果以后您编写的程序包含有很多文件,则这些文件之间必须要 以一个正确的方式链接起来。那么 makefile 文件也会复杂很多。
- 在例程中的这个 makefile 文件是为我们的 test.c 所写的。
- 注意:如果您不会写 makefile 文件,仅仅将它拷贝在你自己的文件夹内,那么你的文件只能命 名为 test.c

### 第13页,共13页

● 如果想了解更多的makefiel文件请参照http://www.gnu.org/directory/make.html

### 清除编译文件

点击 clean 菜单即可清除掉我们编译好的.hex 文件。调试程序时,改好的程序要现存盘,才能够重新编译,建议重新编译之前,先用 Clear 清除掉原来生成的文件。

函数介绍

## void Init(void)

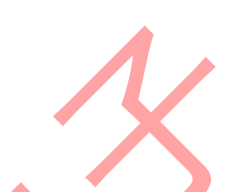

用来将小车的微处理器复位到初始状态,它是程序真正开始前必须执行的一个函数,如果没有这个 函数,那么处理器就不知道如何工作。一个最简单的程序至少要有以下代码:

#include "asuro.h"
int main(void) { // 定义变量
Init(); // 插入自己编写的程序
while(1); // 无限循环
return 0; //这一步不会被执行到

为什么我们要在 main 函数的末尾加上一个无限循环呢?这是因为正常情况下, main 函数会通过返回值 0 结束——return 标志着程序的结束,但是在 asuro 中,我们以前传入进去的程序可能仍然在微处理器的存储器中,也可能会被执行,这可能会导致一些不可预料的结果。为避免这些老的程序片断被执行,我们在程序当中加上一个无限循环,使这些程序片断永远没有机会被执行到,这样程序就可以按照我们预定的方式结束。

## void StatusLED (unsigned char color)

用来控制状态灯(D12)的开与关,合法参数是:OFF, GREEN, RED 和 YELLOW。例如: StatusLED (RED);会将状态灯变成红色。

```
#include ,,asuro.h"
int main(void) {
Init();
StatusLED (YELLOW);
while(1);
return 0;
}
```

## void FrontLED (unsigned char status)

用来控制前面的灯(D11)的开与关,合法参数是:OFF和ON。例如:FrontLED(ON);

## void BackLED (unsigned char left, unsigned char right)

用来控制后面两个灯(D15和D16)的开与关,其中第一个参数描述后面左边的灯D15的状态,而 第二个参数描述的后面右边的灯D15的状态,合法参数是:OFF和ON。例如:BackLED(OFF,ON);左边 的灯灭,而右边的灯亮。

### void Sleep (unsigned char time72kHz)

这个函数可以使处理器等待一段时间。处理器等待的时间由一个参数决定,而这个参数的最大值只能是 255,并且从一个 72kHz 的定时器计算周期。

例如: 这个计算器会等待 3ms

$$=> \frac{0,003s}{1} = 216.$$

所以, sleep(216)会迫使处理器等待 3ms

## void MotorDir (unsigned char left\_dir, unsigned char right\_dir)

这个函数控制小车两个轮子的旋转方向,一般在速度控制函数之前使用,合法参数 FWD (向前), RWD (向后), BREAK (停止)和 FREE (惯性滑行)。例如: MotorDir(FWD,BREAK);将会使左边的轮子向前, 而右边的轮子停止。

# void MotorSpeed (unsigned char left\_speed, unsigned char right\_speed)

这个函数用来控制两个轮子的速度,最大速度是 255。根据机械条件,发动家将会以大约 60 的值旋转。这个参数的值实际上控制的是发动机的功率,而实际的转速还受很多其他因素的限制,不如说摩擦力和坡面的倾斜度。

MotorSpeed (255,0);左边的轮子以最大速度转动,而右边的轮子不动,当然在这个函数调用之前,要有 MotorDir()来设置轮子转动的方向。

## void SerWrite (unsigned char \*data, unsigned char length)

这个函数通过串行接口 IR,以 2400Bit/s,8 位数据位,无奇偶校验,停止位 1,无数据流的方式从 ASURO 接收数据。参数描述呢要传送的字符,和传送的长度。例如: SerWrite ("Hello how are you?",18); 如果启动超级中断,这时小车会将 Hello how are you?传送到超级终端

#### 第15页,共15页

# void SerRead(unsigned char \*data, unsigned char length, unsigned int

## timeout)

与上面的函数相反,这个函数的作用是用于 ASURO 接收我们发出去的字符串,第一个参数用来保存字符串指针,第二个参数描述希望小车接收到多少个字符串,第三个参数描述的是延时时间。Timeout 参数用来防止当小车没有接收到足够多的字符的时候,无限等待。如果在延时时间之内没有足够多的字符接收到,那么这个函数将会被忽略,而接收到的字符将会被'T'(=Timeout)代替。如果你把 Timeout 参数定义为 0,那么这个函数将会一直等待,直到接收到所有期望的字符。

```
#include "asuro.h"
int main(void) {
    char data; //用于存放接收到的字符串
    Init();
    SerRead (data,1,0); //读取数据
    If(data=='G'){//如果接收到的字符是 G 那么小车就向前走。
        MotorDir(FWD,FWD);
        MotorSpeed(120,120);
    }
    while(1); // Eternal loop
    return 0;
    }
```

# void LineData(unsigned int \*data)

这个函数用来读取在小车车底两侧光敏晶体管的强度。你首先必须要定义一个能够存放两个 int 型数据的指针。这个函数将两个光敏晶体管的模拟量转换成数字量,而数组里面的第一个值存放的就是左边晶体管的数字量,第二个存放的是右边的。最大强度是 1023,而全黑的时候,就是 0。通常情况下,不会有这些极限数据检测到,而实际能够检测到的值就是在 0 到 1023 之间。例如:

unsigned int data[2]; LineData(data); data[0] 描述左边晶体管的强度 data[1] 描述右边晶体管的强度 int main(void) { unsigned int data[2];//定义数组 Init(); FrontLED(ON); // 前面灯亮 MotorDir(FWD,FWD); // 两个轮子方向都向前 while(1){ LineData(data);//读取晶体管的强度 if (data[0]>data[1]) //左边比右边强 {MotorSpeed(200,150);} // 左边轮子加速 else {MotorSpeed(150,200);} //右边轮子加速

}

return 0; }

## void OdometrieData(unsigned int \*data)

这个函数扫描反射的光敏元件(D13, D14)。当这两个传感器是激活的,那么这个函数就返回光敏传 感器(T11, T12)的数模转换值。和 LineData()函数一样,这些数据同样的放在 data 数组中,其中第一个整 数描述的是左边的传感器(T11)的数模转换值,而第二个整数描述的是右边(T12)的值。其中,最大的亮 度是 0,而全黑的时候就是 1023。通常情况下,不会有这些极限数据检测到,而实际能够检测到的值就 是在 0 到 1023 之间。

data[0] 描述左边晶体管的强度

data[1] 描述右边晶体管的强度

注意: 这个函数并不是提供的旋转的数据,而实际上描述的是反射的光敏元件的数据。通过辨别明 暗,计算明暗过渡的次数,而要计算旋转的次数,这个就留给编程员自己去做了。

## unsigned char PollSwitch (void)

这个函数扫描接触开关(K1-K6),并且返回一个字节,这个字节描述了哪个开关被触碰了。其中 K1 对应的是字节的第0位,K2对应第1位,依次类推 K6对应字节第5位。所以有下面结论:

> Bit0 (1) -> K6 Bit1 (2) -> K5 Bit2 (4) -> K4 Bit3 (8) -> K3 Bit4 (16) -> K2 Bit5 (32) -> K1

所以如果开关1、3、5 被触碰,那么返回的值就是42 (32+8+2 = 42).

注意:如果想得到准确数据,电容 C7 必须要先放电,这可能要花费你一些时间。

## 操作示例

#include "asuro.h"
#include <stdlib.h>
//接收字符定义
#define DIARWD 'b'//减速
#define DIAFWD 'g'//加速
#define DIALEFT 'I'//左传
#define DIARIGHT 'r'//右转
#define DIASTOP 's'//停止

#define OFFSET 255 int STEP=40;//速度变化速度

int speedLeft,speedRight;//左轮速度, 右轮速度

void IRFwd(void)//小车加速

ł

speedRight += STEP;

```
speedLeft += STEP;
    if (speedLeft < 0 && speedLeft >= -OFFSET) speedLeft = 1;
    if (speedRight < 0 && speedRight >= -OFFSET) speedRight = 1;
    FrontLED(ON);
    BackLED(OFF,OFF);
    SerWrite("\tgogo",5);
}
void IRRwd(void)//小车减速
{
    speedRight -= STEP;
    speedLeft -= STEP;
    if (speedRight > 0 && speedRight \leq = OFFSET) speedRight = -1;
    if (speedLeft > 0 && speedLeft \leq = OFFSET) speedLeft = -1;
    FrontLED(OFF);
    BackLED(ON,ON);
    SerWrite("\tback",5);
}
void IRLeft (void)//小车左转
{
    speedLeft -= STEP;
    if (speedLeft > 0 && speedLeft <= OFFSET) speedLeft = -1;
    speedRight += STEP;
    if (speedRight < 0 && speedRight >= -OFFSET) speedRight = 1
    FrontLED(OFF);
    BackLED(ON,OFF);
    SerWrite("\ttrun left",9);
}
void IRRight (void)//小车右转
ł
    speedLeft += STEP;
    if (speedLeft < 0 && speedLeft >= -OFFSET) speedLeft = 1;
    speedRight -= STEP;
    if (speedRight > 0 && speedRight <= OFFSET) speedRight = -1;
    FrontLED(OFF);
    BackLED(OFF,ON);
    SerWrite("\ttrun right",9);
}
void IRStop(void)//小车停止
    speedRight = speedLeft = 0;
    FrontLED(OFF);
    BackLED(OFF,OFF);
    SerWrite("\tstop",5);
}
void Speed(void)
unsigned char leftDir = FWD, rightDir = FWD;
if (speedLeft > 0 && speedLeft < OFFSET) speedLeft += OFFSET;
              if (speedLeft < 0 && speedLeft > -OFFSET) speedLeft -= OFFSET;
              if (speedRight > 0 && speedRight < OFFSET) speedRight += OFFSET;
              if (speedRight < 0 && speedRight > -OFFSET) speedRight -= OFFSET;
              leftDir = rightDir = FWD;
              if (speedLeft < 0) leftDir = RWD;
              if (speedRight < 0) rightDir = RWD;
              if (speedLeft >
                              255) speedLeft = 255;
              if (speedLeft < -255) speedLeft = -255;
                                             第18页,共18页
```

```
if (speedRight > 255) speedRight = 255;
if (speedRight < -255) speedRight = -255;
```

MotorDir(leftDir,rightDir); MotorSpeed(abs(speedLeft),abs(speedRight));

```
int main(void)
```

}

{

}

unsigned char cmd; unsigned int i; unsigned char sw;

Init();

```
SerWrite("\n\rHello I love you really;\\n",30);
```

```
while(1)
```

```
{
    for (i = 0; i < 0xFE; i++)
         SerRead(&cmd,1,0xFFFE);
         switch (cmd) {
              case DIARWD :
                                 STEP=40;IRRwd(); break;
              case DIAFWD :
                                 STEP=40;IRFwd(); break;
              case DIALEFT:
                                 STEP=40;IRLeft(); break;
                                 STEP=40;IRRight(); break;
              case DIARIGHT:
              case DIASTOP:
                                 STEP=40;IRStop(); break;
         Speed();
    }
    for (i = 0; i < 0xFE; i++)
    {
         sw = PollSwitch();
         if (sw == 0x01) {STEP=20;
                                      IRLeft();Speed();IRFwd();Speed();}
         if (sw == 0x02) {STEP=20;
                                      IRStop();Speed();IRLeft();Speed();IRFwd();Speed();}
         if (sw == 0x04) {STEP=20;
                                      IRStop();Speed();IRLeft();Speed();IRFwd();Speed();}
         if (sw == 0x08) (STEP=20;
                                      IRStop();Speed();IRLeft();Speed();IRFwd();Speed();}
         if (sw == 0x10) {STEP=20;
                                      IRStop();Speed();IRLeft();Speed();IRFwd();Speed();}
         if (sw == 0x20) {STEP=20;
                                      IRRight();Speed();IRFwd();Speed();}
    }
}
```

>>>更多的源码下载地址:

- 1, ftp://asuro:asuro@218.88.186.17
- 2, http://www.61mcu.com/bbs/dispbbs.asp?boardid=11&Id=50
- 3, http://home.planet.nl/~winko001/Asuro/Software/AsuSfwPagFrm.htm